## Instellingen voor een vast mailadres @edugo.be

## Gebruik van Outlook (Express) Deel 1: instellen van een nieuw e-mailadres – blz1-4 Deel 2: nazien van de juiste instellingen- blz5-6

## Deel 1: instellen van een nieuw e-mailadres Bijv. na ontvangst van je accountgegevens (gele brief).

Open Outlook Express of je andere versie van Outlook en klik in de menubalk op *Extra*,

| 🕸 Postvak IN - Outlook Exp   | ress           |                       |              |               |        |
|------------------------------|----------------|-----------------------|--------------|---------------|--------|
| Bestand Bewerken Beeld Extra | Bericht Help   |                       |              |               |        |
| Nieuw b Beantwoo Allen bea.  | . Diprsturen A | Afdrukken Verwijderen | Verzend      | M<br>Adressen | Zoeken |
| 🕏 Postvak IN                 |                |                       |              |               |        |
| Mappen ×                     | ! 0 ♡ Van      |                       | Onderwerp    | y.            |        |
| 🕼 Outlook Express            | Gee            | ert Soetaert          | geert.soetae | ert           |        |

Klik in het nu geopende menu op Accounts :

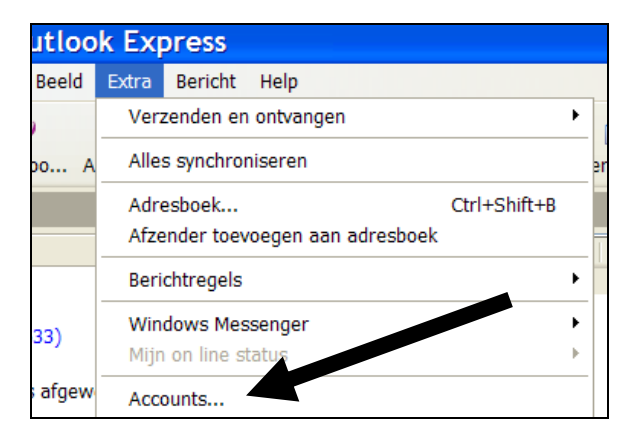

## Klik op de TAB *E-mail*, en nadien op *Toevoegen*

|    |    | Internet-accou                                     | ?×                      |      |
|----|----|----------------------------------------------------|-------------------------|------|
|    |    | Alles E-mail Nieuws Adreslijstservice              | Toevoegen               | E-   |
|    |    | Account Type Verbinding                            | Verwijderen             | Ac   |
|    |    | Paral Standard) Socialization<br>Paral Beschikbaar | Eigenschappen           |      |
|    | ≡. |                                                    | Als standaard instellen | r Br |
|    |    |                                                    | Importeren              |      |
| en |    |                                                    | Exporteren              |      |
|    |    |                                                    |                         | F    |
|    |    |                                                    | Volgorde instellen      |      |
|    |    |                                                    | Sluiten                 |      |
|    |    |                                                    |                         | 1    |

| Kies voor <b>e</b> | e-mail. 👞          |                   |          |
|--------------------|--------------------|-------------------|----------|
| Doked              | os November newsle |                   | 19       |
|                    | ? 🗙                |                   | 19<br>19 |
|                    | <u>Toevoegen</u> ► | E-mail<br>Nieuws  | 19       |
| Verbinding         | Verwijderen        | Adreslijstservice | 19       |
| Beschikbaar        | Figenschappen      |                   | 19       |

Breng je voornaam en familienaam in:

|   | Naam                                                      |                                                                                                    | 米 |
|---|-----------------------------------------------------------|----------------------------------------------------------------------------------------------------|---|
| = | Als u een e-mail verstuurt,<br>het uitgaande bericht. Typ | verschijnt useram in het veld met de aanduiding Van van<br>uw naam u deze wilt hebben weergegeven. | D |
|   | Weergegeven naam:                                         | (Fiel Sneiders)<br>Bijvoorbeeld: Jan Smit                                                          |   |
|   |                                                           |                                                                                                    |   |

#### Klik op **volgende** Vul je volledig e-mailadres in:

| 1 Postvak IN - Telenet Internet    |                     |                                      |                       |                                                                                                    |                    |                      | _ 2              |
|------------------------------------|---------------------|--------------------------------------|-----------------------|----------------------------------------------------------------------------------------------------|--------------------|----------------------|------------------|
| Bestand Bewerken Beeld Extra       | b tht Help          |                                      |                       |                                                                                                    |                    |                      |                  |
| Nieuw beri Beantwoor Allen f       | Beant Vorsturen     | Afdrukken Verwijderen                | Verzenden             | M<br>Adressen                                                                                                  | Zoeken •           |                      |                  |
| Postvak IN                         |                     |                                      |                       |                                                                                                    |                    |                      |                  |
| appen                              | × ! 0 V             | /an                                  |                       | Onderwerp                                                                                                    |                    |                      | Ontvangen 💎      |
| Outlook Express                    | <u> </u>            | Webmaster EDUGO                      |                       | [Mededeling.bru                                                                                                | ig] opstartinfo ma | iladressen           | 19/11/2008 14:58 |
| - O Lokale mappen                  | Wizard Internet-v   | vinding                              |                       | 1                                                                                                    | pstartinfo ma      | <i>i</i> lladressen  | 19/11/2008 14:58 |
| Postvak IN (2843)                  |                     | 1101115                              |                       |                                                                                                    | r newslette        | 21                   | 19/11/2008 14:58 |
| 😡 Alfa-Aware                       | Internet-e-mailadre | es                                   |                       |                                                                                                    | 2 🗙                | 1                    | 19/11/2008 14:51 |
| 😥 Belangrijk!                      |                     |                                      |                       | 2                                                                                                    |                    | 4                    | 19/11/2008 14:50 |
| Direction (16)                     |                     |                                      |                       | - //                                                                                                    | nen 🕨              |                      | 19/11/2008 14:15 |
| Cursus web                         | l luu o mailadma ir | a bet admont and area asha ilkar     | em e mailherichten na | minto                                                                                                    | you .              | e aan Mededeling.bru | 19/11/2008 14:02 |
| GA HELPDESK                        | zenden.             | fiel adressed and indicit georginary | om enidipendicen nad  | rute                                                                                                    | ideren             | e aan Mededeling.bru | 19/11/2008 14:01 |
| 😥 Brug                             |                     |                                      |                       |                                                                                                    |                    | 8                    | 19/11/2008 13:55 |
| - 🖾 Glorieux                       |                     |                                      |                       |                                                                                                    | happen             |                      | 19/11/2008 13:5: |
| - 🖗 Lochristi                      | E-mailadres:        | piet.snelders@edugo.be               |                       |                                                                                                    | ard instellen      | - Proceedes isonas   | 19/11/2008 12:1/ |
| - 😥 Slotendries                    |                     |                                      |                       | da la companya da companya da companya da companya da companya da companya da companya da companya da companya | are a recordent    | r Brüsselse jongere  | 19/11/2008 12.1  |
| 🦾 🖗 vincentius                     |                     | Bijvoorbeeld: iemand@microsoft.c     | om.                   |                                                                                                    | eren               |                      | 19/11/2008 11:5  |
| 👘 Hernieuwbaar                     |                     |                                      |                       |                                                                                                    |                    |                      | 19/11/2008 11.4  |
| 😥 ICT-eindtermen ontvang           |                     |                                      |                       |                                                                                                    | eren               | ſ                    | 19/11/2000 11.0  |
| 🕼 Kerst 2007                       |                     |                                      |                       |                                                                                                    |                    |                      |                  |
| VERWERKT                           |                     |                                      |                       |                                                                                                    |                    |                      |                  |
| 🖃 🔞 zonnepanelen                   |                     |                                      |                       |                                                                                                    | nstellen           |                      |                  |
| 👘 De Wolf St Gillis                |                     |                                      |                       |                                                                                                    |                    |                      |                  |
| 👘 ecopuur-ecostream                |                     |                                      |                       |                                                                                                    | iten               |                      |                  |
| 🔞 ecoroom Serelco                  |                     |                                      |                       |                                                                                                    |                    | The second second    |                  |
| Suntechnics                        |                     | 0                                    |                       | Annuleren                                                                                                    |                    |                      |                  |
| C Postvak UIT                      |                     |                                      | enge   trigtine t     |                                                                                                    |                    |                      |                  |
| Verzonden items                    |                     | TAKADA A                             | SALES THE REAL        |                                                                                                    | 1.0                |                      |                  |
| Verwijderde items (3)              |                     | ALL DE DE                            | and a                 |                                                                                                    |                    | 3                    |                  |
| (A Concenter                       | ×                   |                                      | + I                   | DY AL                                                                                                    |                    |                      |                  |
| ontactpersonen 🔻                   | ×                   | Q 2/12                               | ALC: NO               |                                                                                                    |                    |                      |                  |
| frank.soetaert@telenet.be®@monty   |                     | - 2100                               |                       |                                                                                                    |                    |                      |                  |
| "rita.soetaert@telenet.be"@monty.t |                     | - 1300                               |                       |                                                                                                    |                    | FE O PE              |                  |
| *Vandewalle Micheline              |                     | A HIL                                | distant in            |                                                                                                    |                    | 000 00               |                  |
| Adriana Cekanová                   |                     |                                      | Handwar               | e en soive                                                                                                    |                    | dissident in her     | -                |
| Nat - 11 - 1 11                    |                     |                                      |                       |                                                                                                    |                    |                      | -                |
| .02 bericht(en), 2843 ongelezen    |                     |                                      | 🚊 On line we          | erken                                                                                                    |                    |                      |                  |

# Klik op **volgende**

Vul nu de juiste servers in:

□ Kies voor 'POP3' als protocol (<u>P</u>ost <u>O</u>ffice <u>P</u>rotocol)

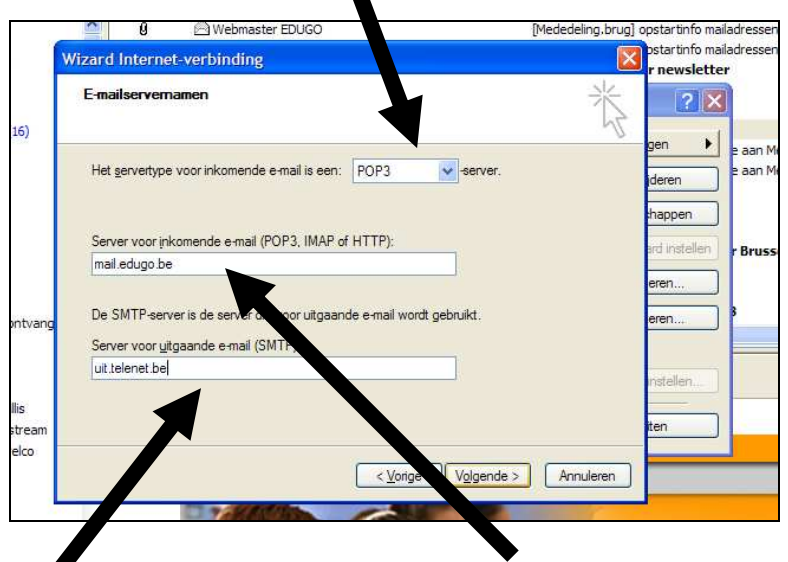

Inkomende mailserver: *mail.edugo.be* Uitgaande mailserver: (hangt af van je provider waarbij u een abonnement heeft.)

- Voor Telenet: uit.telenet.be
- Voor ADSL van Belgacom: *relay.skynet.be*
- o Andere providers: juiste serveradres nakijken via web van je provider
- o klik op volgende

|              | 9 @Wel                                                                    | omaster EDUGO                                                                                                    | [Mededeling.brug] opstartinfo mailadresse                                                                                                    |
|--------------|---------------------------------------------------------------------------|----------------------------------------------------------------------------------------------------|----------------------------------------------------------------------------------------------------|
| W            | izard Internet-verbin                                                     | ding                                                                                                    | pstartinfo mailadresse                                                                                                    |
|              | Aanmelding bij Interne                                                    | e-e-mail                                                                                                    |                                                                                                    |
| 6)           | Tun de anneurteanne                                                       | n het une bienen det overe om bienent en vider beb                                                                                     | gen 🕨 e aan N                                                                                                    |
|              | gekregen.                                                                 | ar net wachtwoord dat d van dw internet-provider neb                                                                                   | ideren e aan N                                                                                                    |
|              | Accountnaam:                                                              | piet.snelders@edugo.be                                                                                                    | happen                                                                                                    |
|              |                                                                           |                                                                                                    | ard instellen r Bruss                                                                                                    |
|              | Wachtwoord:                                                               | •••••                                                                                                    | eren                                                                                                    |
| ntvang       |                                                                           | Wacht onthouden                                                                                                    | eren                                                                                                    |
|              | Als uw Internet-provide<br>om toegang tot uw e-m<br>beveiligd-wachtwoordv | r verificatie of een beveiligd wachtwoord verpliet he<br>all te knig moet u het selectievakje Aanmelde met<br>verificatie rischakelen. | eeft gesteld                                                                                                    |
| lis<br>tream | Aanmelden met ber                                                         | /el/wachtwoordverificatie                                                                                                    | iten                                                                                                    |
| elco         |                                                                           |                                                                                                    |                                                                                                    |
|              |                                                                           | < Vorige Volgende >                                                                                                    | Annuleren                                                                                                    |
|              | E 76                                                                      |                                                                                                    | and the second second se |
|              |                                                                           |                                                                                                    |                                                                                                    |

Vul de aanmelding verder aan:

- De accountnaam moet je <u>volledig</u> e-mailadres (mét @edugo.be) bevatten.
- Je wachtwoord kan je bij een eigen pc op 'wachtwoord onthouden' aanvinken.
- ☐ Klik op volgende.

g.s.

|               | 🔷 😟 🖂 Webmaster EDU                                                                                  | [Mededeling.brug] opstartinfo mailadre       |
|---------------|----------------------------------------------------------------------------------------------------|----------------------------------------------|
|               | Wizard Internet-verbinding                                                                           | pstartinfo mailadre:                         |
| ~             | Informatie compleet                                                                                  | * 28                                         |
| 5)            |                                                                                                    | gen ▶ e aa                                   |
|               | U hebt alle informatie opgegeven die nodig is<br>Klik op Voltooien, als u deze instellingen wilt ops | r het instellen van uw account.<br>1. ideren |
|               |                                                                                                    | happen                                       |
|               |                                                                                                    | ard instellen r Br                           |
|               |                                                                                                    | eren                                         |
| ntvang        |                                                                                                    | eren                                         |
|               |                                                                                                    | nstellen                                     |
| is            |                                                                                                    |                                              |
| tream<br>elco |                                                                                                    | ren                                          |
|               |                                                                                                    | Vorige Voltooien Annuleren                   |

Je mailinstellingen zijn nu uitgebreid met je edugo mailadres.:

| Alles       | E-mail Nieu  | ws Adreslijstservice    |                            | Toevoegen              |
|-------------|--------------|-------------------------|----------------------------|------------------------|
| Acco        | unt          | Туре                    | Verbinding                 | Verwijderen            |
| RC:<br>Roma | ail.edugo.be | ⊨-mail (stand<br>E-mail | Beschikbaar<br>Beschikbaar | Eigenschappen          |
| Puz         | shmaatar     |                         | Beschikbaar                | Als standaard instelle |
|             |              |                         |                            | Importeren             |
|             |              |                         |                            | Egporteren             |
|             |              |                         |                            | Volgorde instellen     |
|             |              |                         |                            | Sluiten                |

Klik nu op **Sluiten.** Je instellingen zijn aangemaakt.

g.s.

## Deel 2: nazien van de juiste instellingen

Indien u twijfelt aan de juiste instellingen:

G Open Outlook Express of je andere versie van Outlook en klik in de menubalk

| op <b>Extra</b> ,      |           |                 |              |                  |             |               |        |   |
|------------------------|-----------|-----------------|--------------|------------------|-------------|---------------|--------|---|
| 🕸 Postvak IN - Outlo   | ok Exp    | ress            |              |                  |             |               |        |   |
| Bestand Bewerken Beeld | Extra     | Bericht Help    |              |                  |             |               |        |   |
| Nieuw b Beantwoo       | Allen bea | 5<br>Deorsturen | Afdrukken    | X<br>Verwijderen | Verzend     | M<br>Adressen | Zoeken | • |
| 🕸 Postvak IN           |           |                 |              |                  |             |               |        |   |
| Mappen                 | x         | ! 0 7 Va        | n            |                  | Onderwerp   | W             |        |   |
| 🕄 Outlook Express      | ~         |                 | Geert Soetae | rt               | geert.soeta | ert           |        |   |

G Klik in het nu geopende menu op Accounts :

| utloo | k Exp | oress      |                      |   |
|-------|-------|------------|----------------------|---|
| Beeld | Extra | Bericht    | Help                 |   |
|       | Ver   | zenden en  | n ontvangen          | • |
| 00 A  | Alle  | s synchror | niseren              | е |
|       | Adr   | esboek     | Ctrl+Shift+B         |   |
|       | Afze  | ender toev | voegen aan adresboek |   |
|       | Beri  | chtregels  |                      | • |
| 33)   | Win   | dows Mes   | assenger             | • |
| afgew | Aco   | ounts      |                      |   |

## ☐ Klik op de TAB *E-mail*,

| nternet-accou |                                   |                                  | ?                   |
|---------------|-----------------------------------|----------------------------------|---------------------|
| Alles E-mail  | Nieuws Adreslijstsen              | vice                             | Toe <u>v</u> oegen  |
| Account       | Туре                              | Verbinding                       | Verwijderen         |
| Remail.edugo  | iber E-mail (damba)<br>ibe E-mail | u.u') Beschikbaar<br>Beschikbaar | Eigenschappen       |
| Ra            | <u> </u>                          | Beschikbaar                      | Als standar steller |

Selecteer je edugo-mail account 'mail.edu go.be (deze wordt blauw) en klik vervolgens op *Eigenschappen*: In de TAB Algemeen moet je e-mailadres vermeld staan:

| Typ de verwijze  | naam waannee<br>en. Bijvoorbeeld | u naar deze<br>: Werk of Mi | servers wilt<br>crosoft-e-mailse | rver. |
|------------------|----------------------------------|-----------------------------|----------------------------------|-------|
| mail.edugo.be    |                                  |                             |                                  |       |
| Gebruikersgegeve | ns                               |                             |                                  |       |
| Naam:            | Piet Snelders                    |                             |                                  |       |
| Organisatie:     |                                  |                             | K                                |       |
| E-mailadres:     | piet.snelders@                   | edugo.be                    |                                  |       |
| Antwoordadres:   |                                  |                             |                                  |       |
| Account opner    | nen bij berichtve                | erzending en                | synchronisatie                   |       |
|                  |                                  |                             |                                  |       |
|                  |                                  |                             |                                  |       |

In de TABblad Servers moeten volgende instellingen staan:

- □ Inkomende mailserver: *mail.edugo.be*
- Uitgaande mailserver: (hangt af van je provider waarbij u een abonnement heeft.)
  - Voor Telenet: uit.telenet.be
  - Voor ADSL van Belgacom: *relay.skynet.be*
  - Andere providers: juiste serveradres nakijken via web van je provider

□ De accountnaam moet je volledig e-mailadres (mét @edugo.be) bevatten.
□ Je wachtwoord kan je – op je eigen pc- op 'wachtwoord onthouden'

- anvinken.
- 🖫 Kik op OK.

| Vgemeen                  | Server              | Verbinding      | Beveiliging                | Geavanceerd            |
|--------------------------|---------------------|-----------------|----------------------------|------------------------|
| Servergeg<br>Het ser     | evens<br>vertype vo | or inkomende    | e e-mail is een            | : POP3 -serve          |
| Inkomende e-mail (POP3): |                     |                 | mail.edugo.be              |                        |
| Uitgaande e-mail (SMTP): |                     |                 | uit telenet be             |                        |
| Server vo                | or inkomer          | ide e-mail      |                            |                        |
| Accountnaam:             |                     |                 | piet.snelders@edugo.be     |                        |
| Wachtwoord:              |                     | ntwoord: •      | •••••                      |                        |
| 🔲 Aan                    | melden me           | t beveiligd-w   | Wachtwoord<br>achtwoordvei | onthouden<br>rificatie |
| Server vo                | or uitgaand         | le e-mail —     |                            |                        |
| Voo                      | r deze sen          | ver is verifica | tie vereist                | Instellingen.          |
|                          |                     |                 |                            |                        |
|                          |                     |                 |                            |                        |
|                          |                     | 0               |                            | Trac                   |

Je mailadres is nu ingesteld.